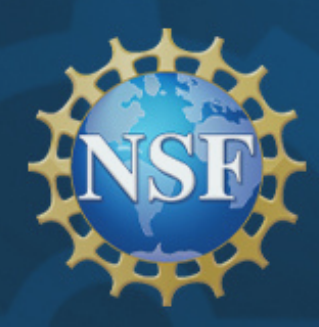

NSF's Regional Innovation Engines Program

# **NSF ENGINES** Region of Service Map Builder Guide

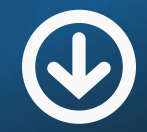

Using data.census.gov Basic Mapping

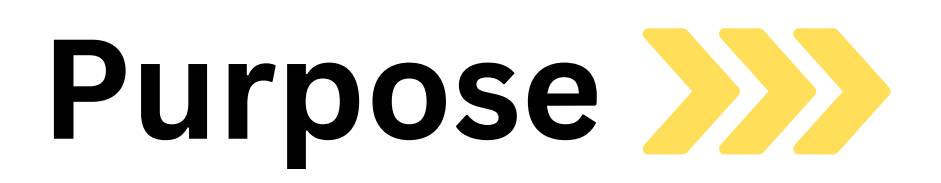

As part of your Type-2 NSF Engines application, a Region of Service (RoS) Map Builder is required as a supplemental document.

NSF is collecting this information to gain a precise understanding of your defined region of service and the overall geographic distribution of NSF Engine applicants.

To help facilitate the uniformity of your customized map, the Engines team has identified a two step process:

1) Draw RoS using the <u>Census Mapping Tool</u> 2) Compile in the RoS Map Builder

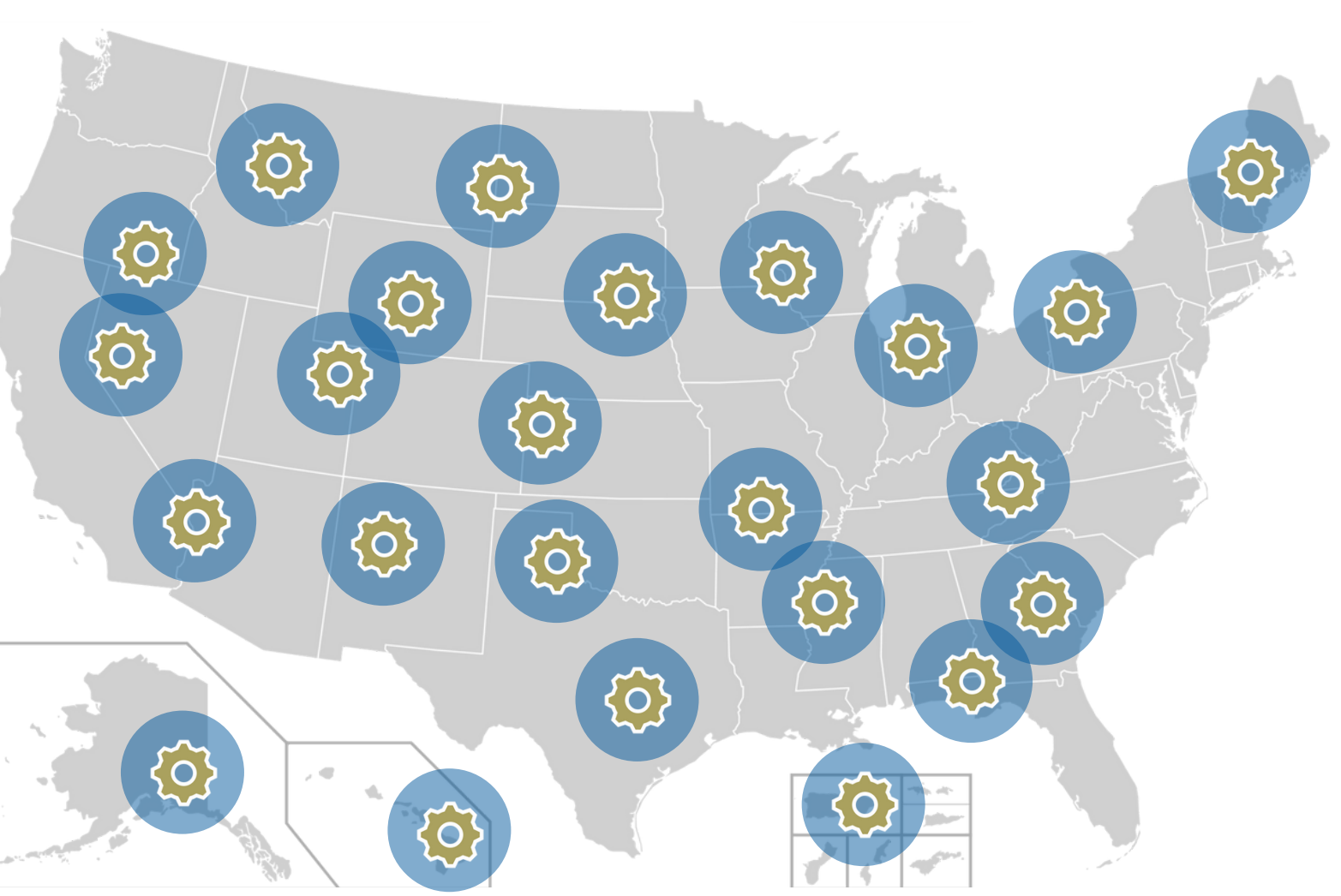

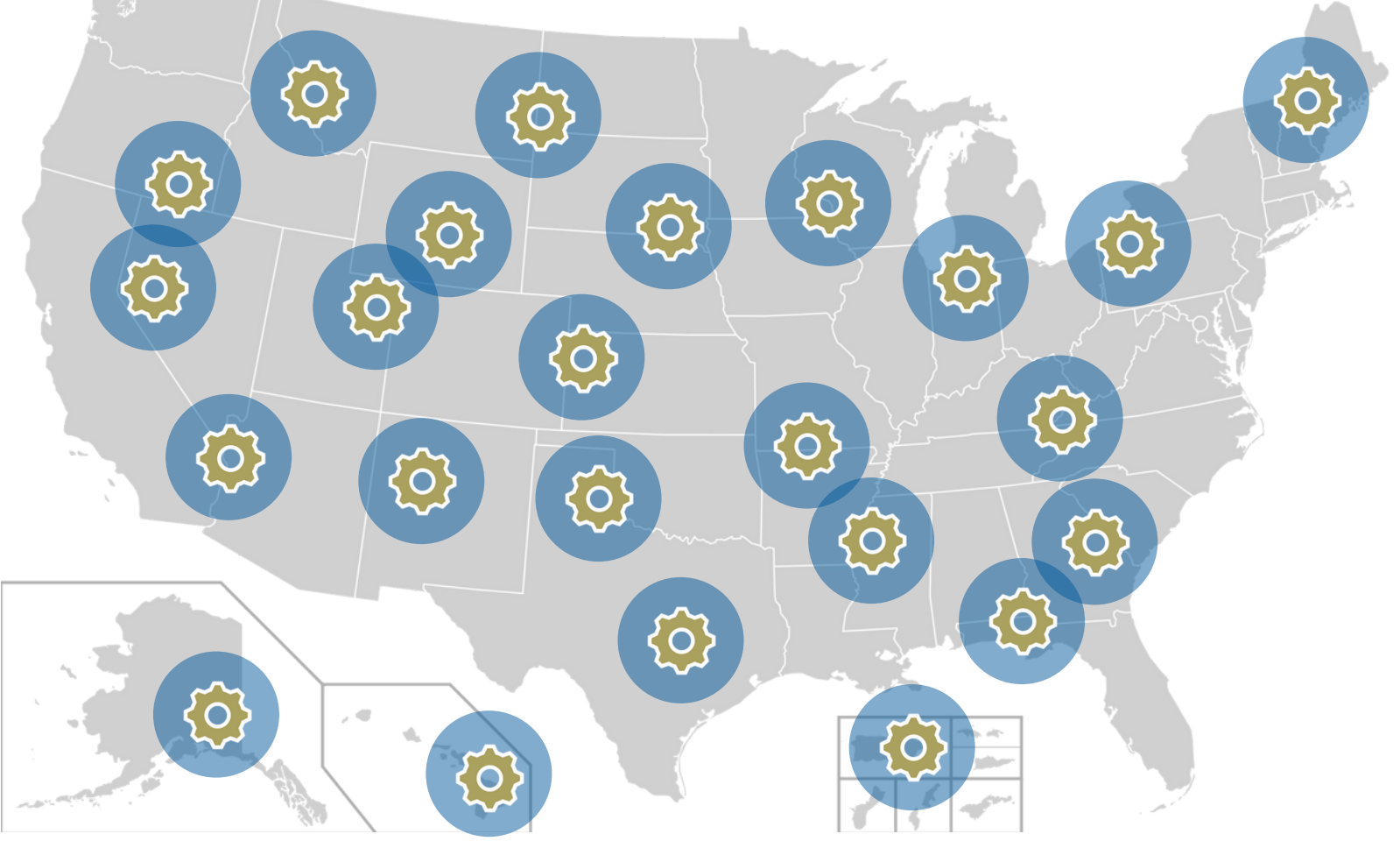

#### https://data.census.gov/cedsci/map?layer=VT\_2020\_050\_00\_PY\_D1

An official website of the United States government Here's how you know

| (       | United States®                                               |   | Search                                       |                                                      |                              |                   |                            |            | Ŷ (                |
|---------|--------------------------------------------------------------|---|----------------------------------------------|------------------------------------------------------|------------------------------|-------------------|----------------------------|------------|--------------------|
|         | Bureau                                                       |   | All                                          | Tables                                               | Maps                         | Pages             |                            |            |                    |
| Filters | 0 Filters ⑦                                                  | * | 5154 Resu<br>View: 10                        | <b>ilts</b><br>25   50                               | Dow                          | wnload Table Data | Selection N                | lap        |                    |
| Results | <b>Find a Filter</b><br>Q Search                             |   | SELECTI                                      | ON MAP                                               |                              |                   | Select Identify            | O<br>Layer | Year Base          |
|         | <ul> <li>© Geography &gt;</li> <li>© Surveys &gt;</li> </ul> |   | Decennial C<br>P1   RACE<br>① View All       | Census<br>11 Products                                |                              |                   |                            |            |                    |
|         | Image: Topics > Image: Topics > Image: Topics >              |   | American C<br><b>S0101</b>   A               | Community Survey<br>GE AND SEX<br>22 Products        |                              |                   |                            | WA         | lere you<br>custom |
|         |                                                              |   | American C<br>DP05   AC<br>ESTIMATE          | community Survey<br>CS DEMOGRAP<br>ES<br>23 Products | HIC AND HOUS                 | ING               |                            |            | your m             |
|         |                                                              |   | American C<br><b>S1901</b>   IN<br>2021 INFL | ommunity Survey<br>ICOME IN THE<br>ATION-ADJUS       | PAST 12 MONT<br>TED DOLLARS) | HS (IN            |                            | CA         | AZ                 |
|         |                                                              |   | View All                                     | 22 Products                                          |                              |                   | LEGEND                     |            | YEAR:              |
|         |                                                              |   | American C<br>DP03   SE                      | Community Survey                                     | IOMIC CHARAC                 | TERISTICS         | Styles<br>Styles<br>County | Geograph   | iles               |
|         |                                                              |   | Decennial C                                  | Census                                               |                              |                   |                            |            |                    |

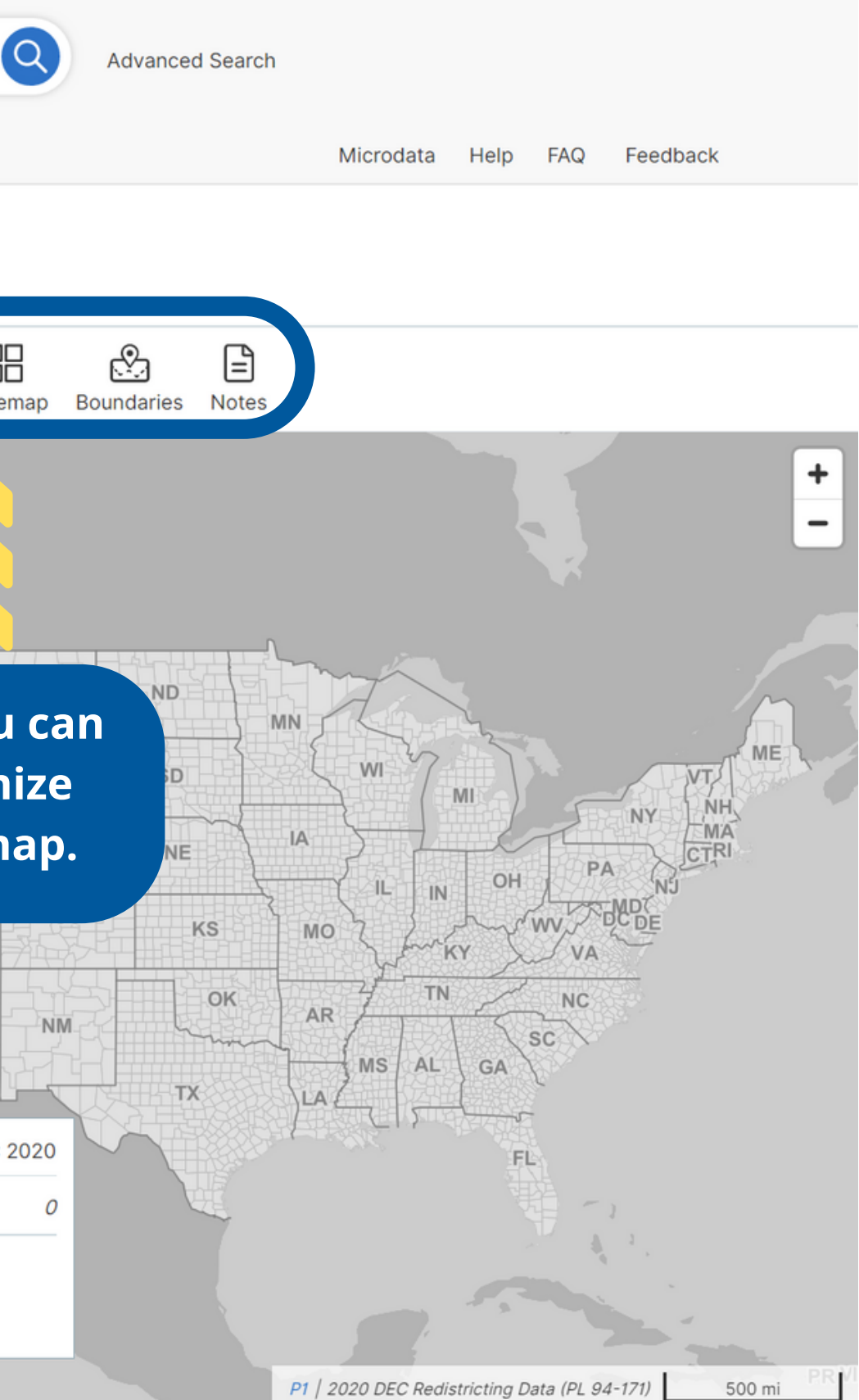

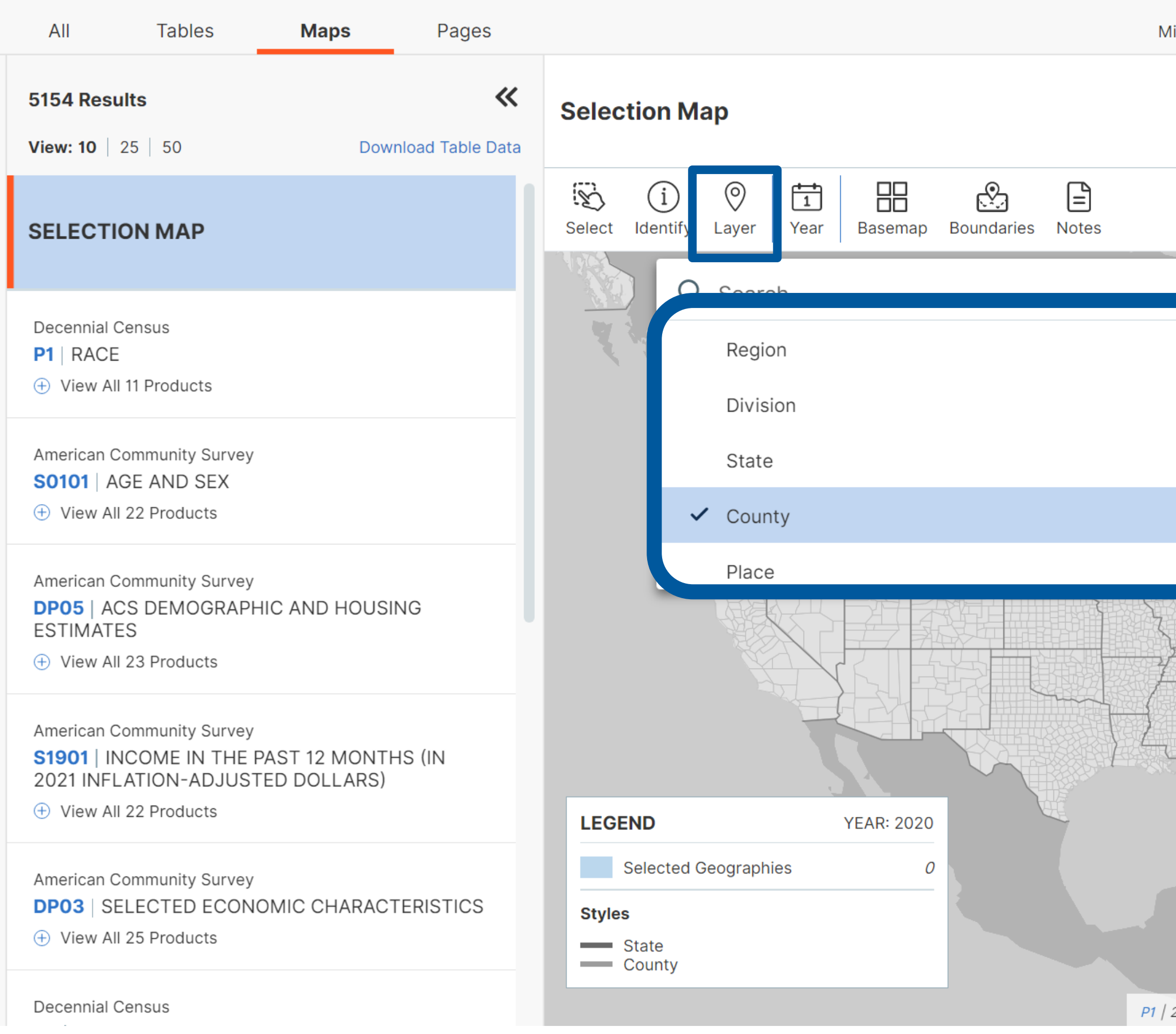

Microdata Help FAQ Feedback

Make sure you are on *County* in the *Layer* setting.

P1 | 2020 DEC Redistricting Data (PL 94-171)

500 mi

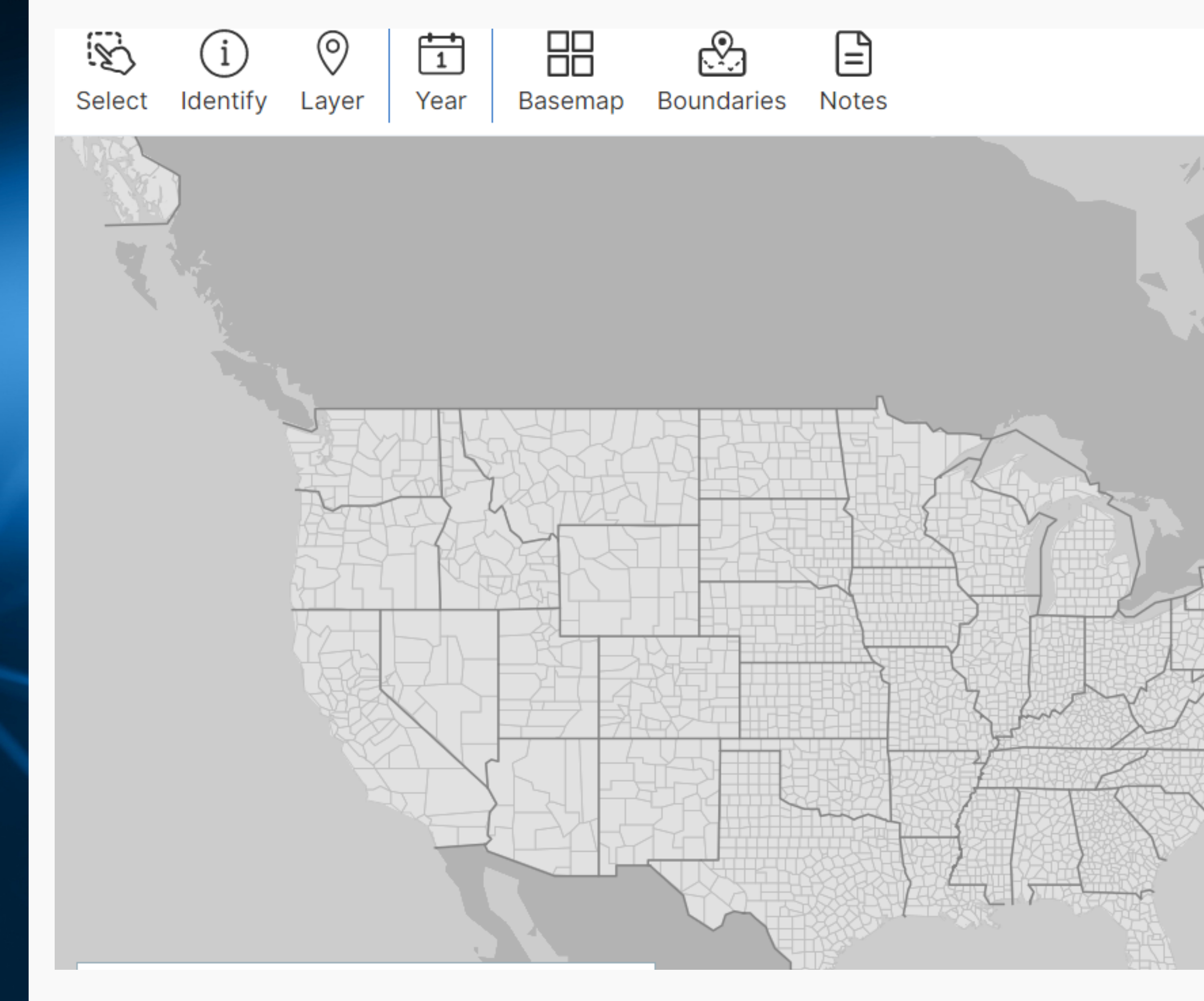

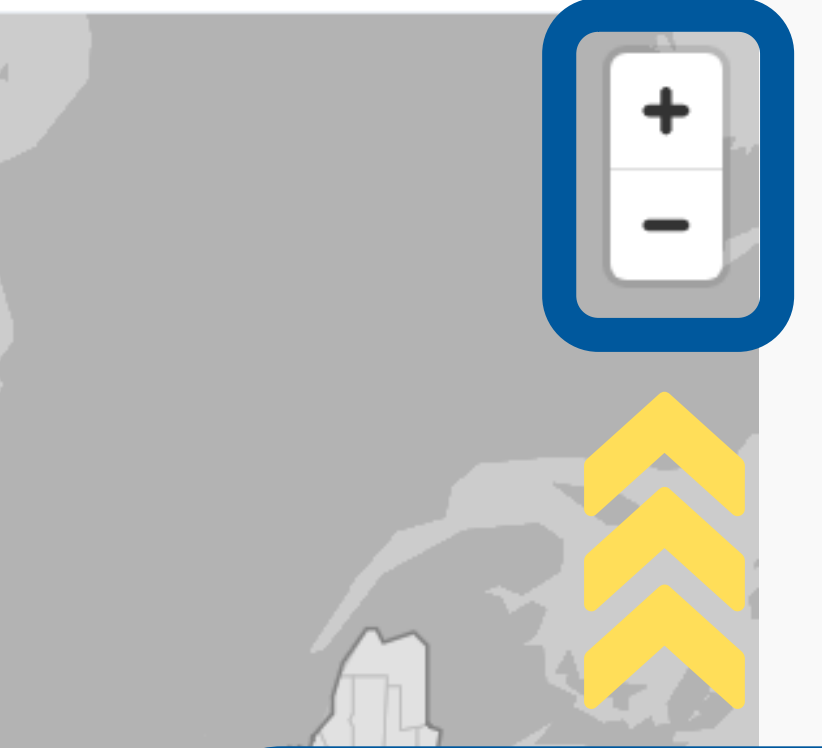

#### Scroll or use the zoom in/out buttons to locate your RoS.

An official website of the United States government Here's how you know

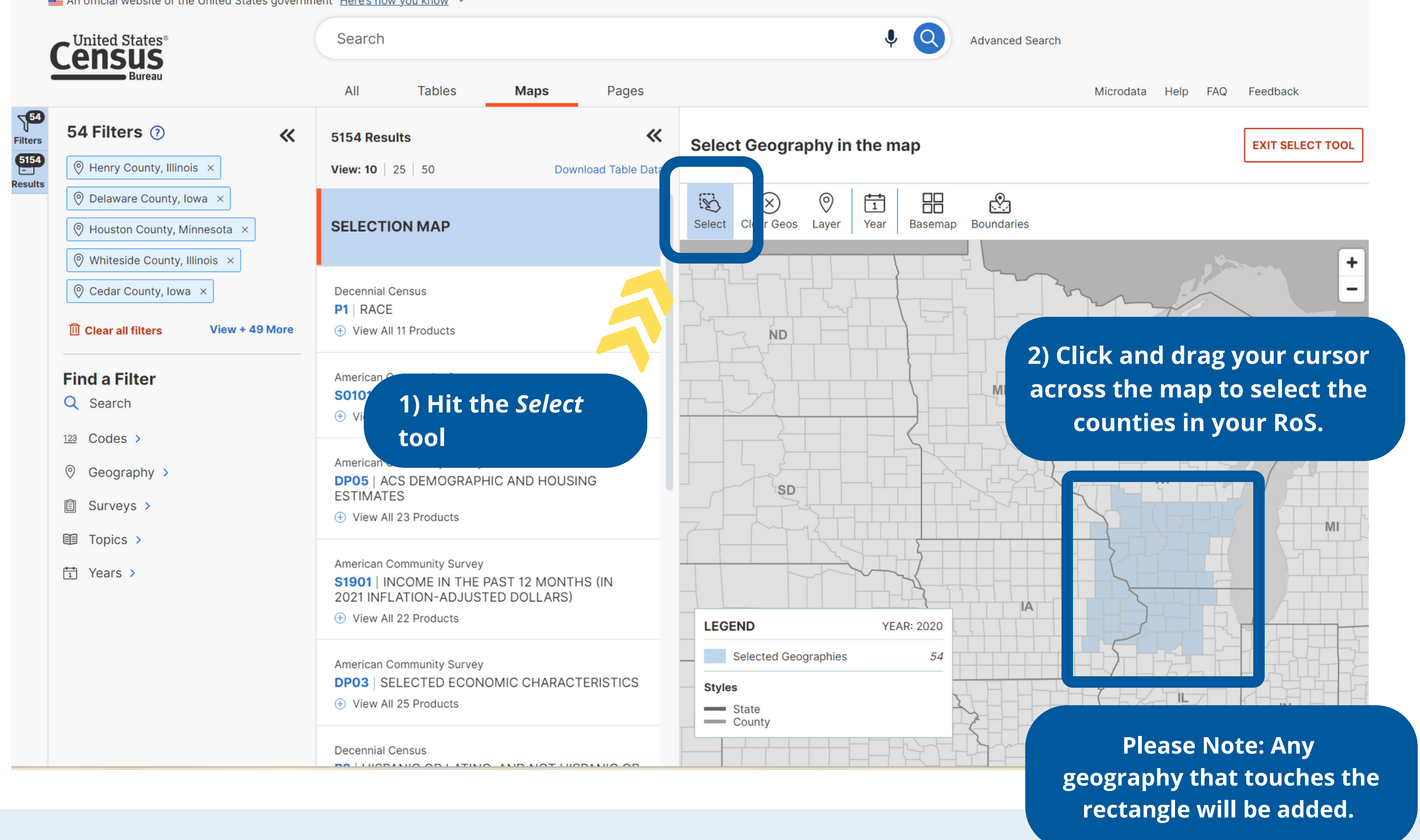

#### **Refining your Region of Service Selection**

| United States®                                 | Search           |                  |                   |                   |                   | ļ      |
|------------------------------------------------|------------------|------------------|-------------------|-------------------|-------------------|--------|
| Bureau                                         | All              | Tables           | Maps              | Pages             |                   |        |
| 54 Filters ⑦ 《                                 | 5154 Res         | ults             |                   | *                 | Selection Map     |        |
| 🛛 Henry County, Illinois 🛛 🗙                   | View: 10         | 25 50            | Dow               | vnload Table Datr |                   |        |
| 🛇 Delaware County, Iowa 🛛 🗙                    |                  |                  |                   |                   |                   |        |
| $\bigcirc$ Houston County, Minnesota $\times$  | SELECT           | ION MAP          |                   |                   | Select Ide tify   | 90. (n |
| $\bigcirc$ Whiteside County, Illinois $\times$ |                  |                  |                   |                   |                   |        |
|                                                | Decennial        | Census           |                   |                   |                   |        |
| III Clear all filters View + 49 More           | P1   RACE        | E                |                   |                   |                   |        |
|                                                |                  | II II FIOLUCIS   |                   |                   | ND                |        |
| Find a Filter                                  | American (       | Community Survey | 1                 |                   |                   |        |
| Q Search                                       | <b>S0101</b>   A | AGE AND SEX      |                   |                   |                   |        |
| 123 Codes >                                    |                  |                  |                   |                   |                   |        |
| Geography >                                    | American (       | Community Survey |                   |                   |                   |        |
| 向 Surveys >                                    | ESTIMAT          | ES DEMOGRAP      | HIC AND HOUSI     | ING               | SD-               |        |
|                                                | 🕀 View A         | II 23 Products   |                   |                   | Z                 |        |
|                                                | American (       | Community Survey | 1                 |                   |                   |        |
| TYears >                                       | <b>S1901</b>     | NCOME IN THE     | PAST 12 MONTI     | HS (IN            |                   |        |
|                                                | 2021 INF         | Il 22 Products   | IED DULLARS)      |                   |                   |        |
|                                                |                  |                  |                   |                   |                   | TE     |
|                                                | American (       | Community Survey | ,<br>IOMIC CHARAC | TERISTICS         | Selected Geograph | lies   |
|                                                | ⊕ View A         | Il 25 Products   |                   | 11.101100         | Styles State      |        |
|                                                |                  |                  |                   |                   | County            |        |
|                                                | Decennial        | Census           |                   |                   |                   |        |

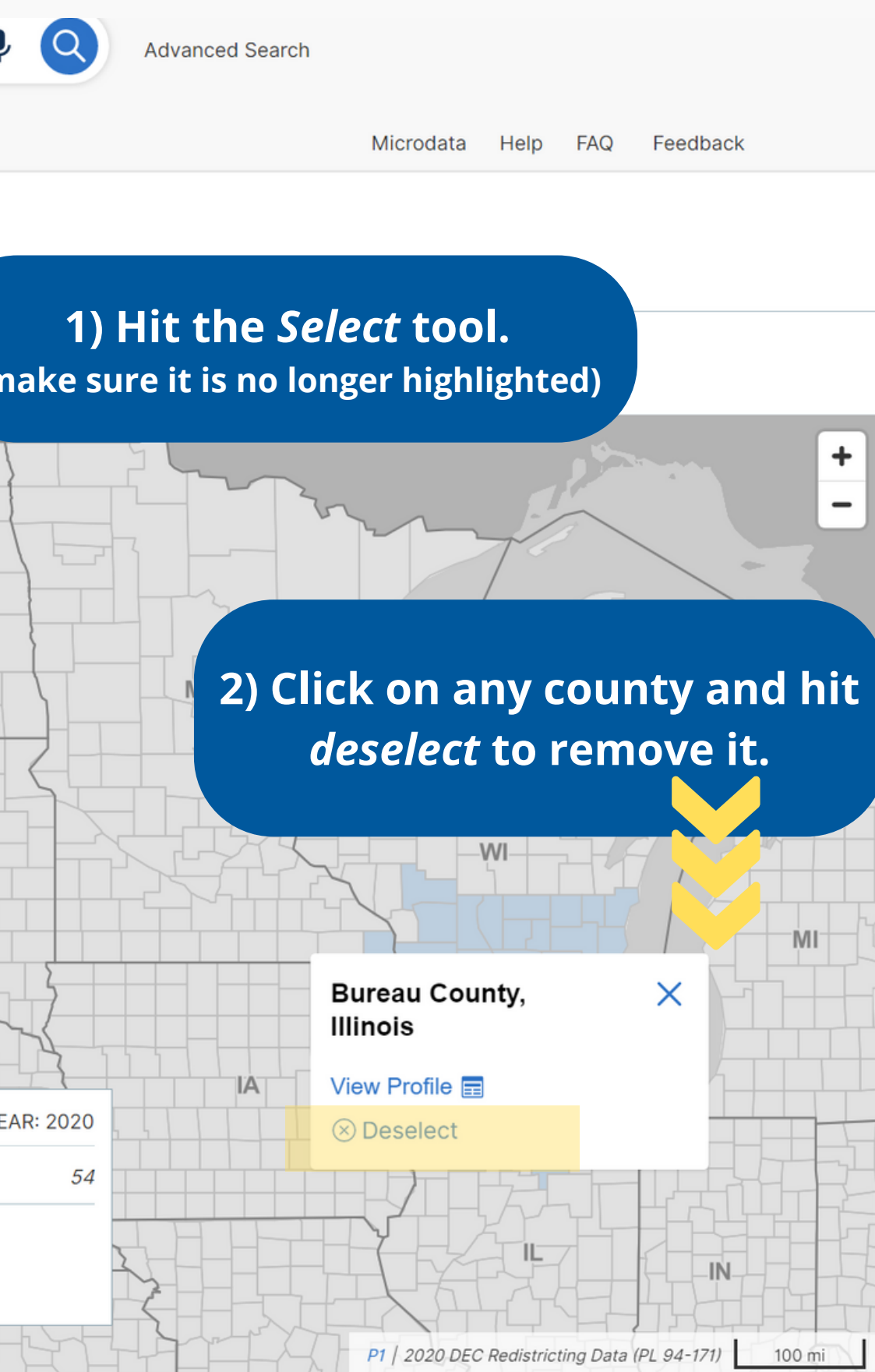

An official website of the United States government Here's how you know

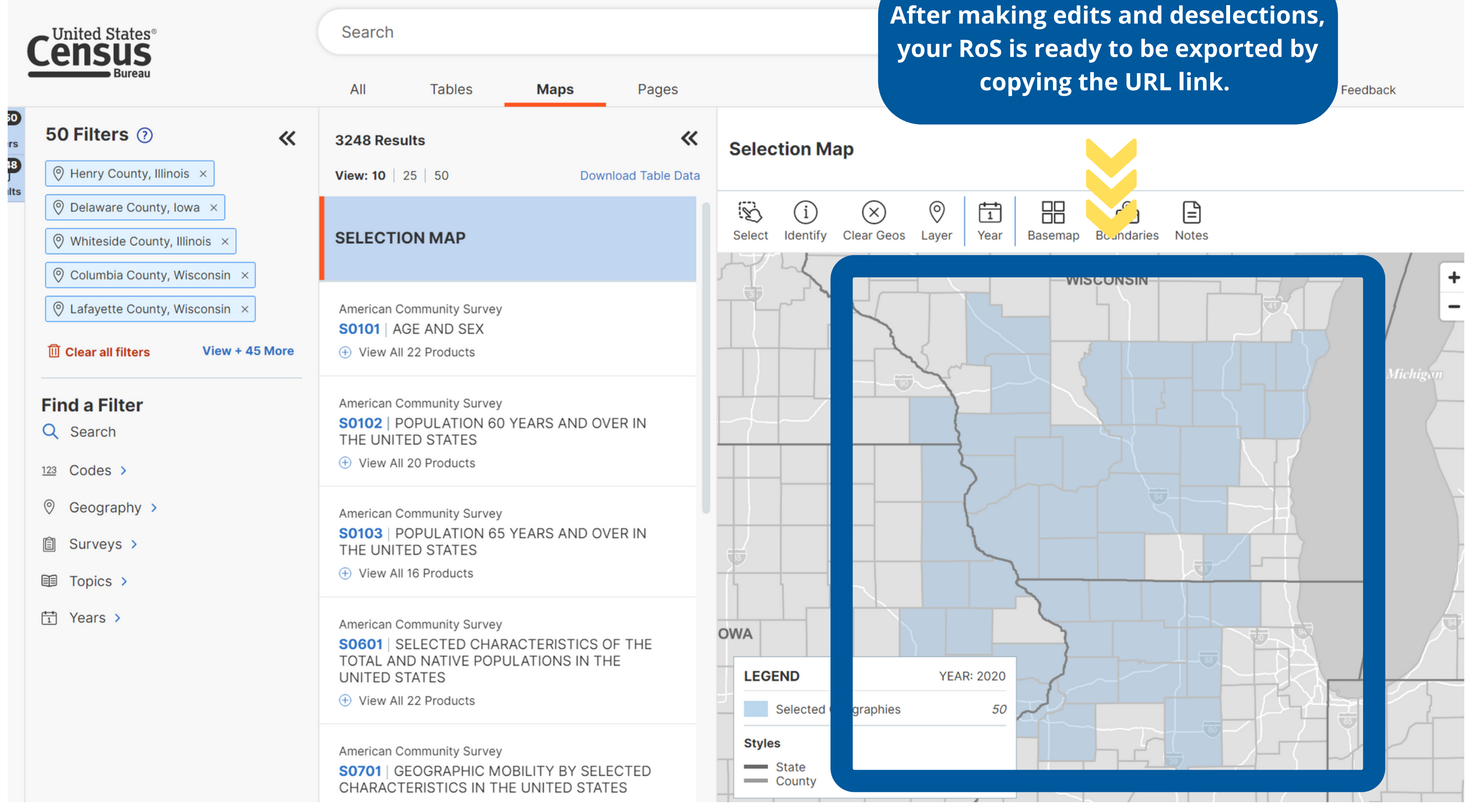

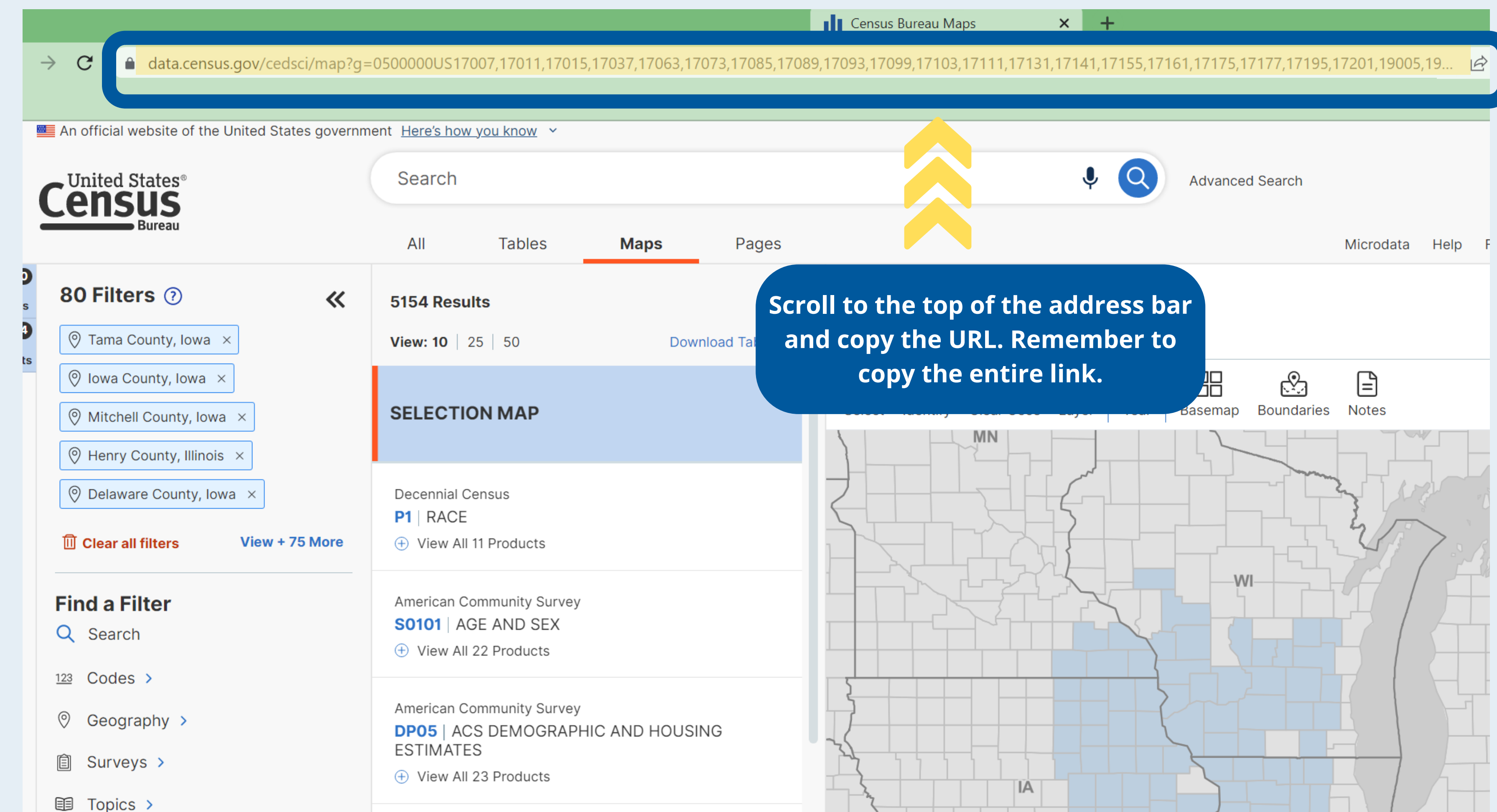

#### Now you are ready to open the Map Builder

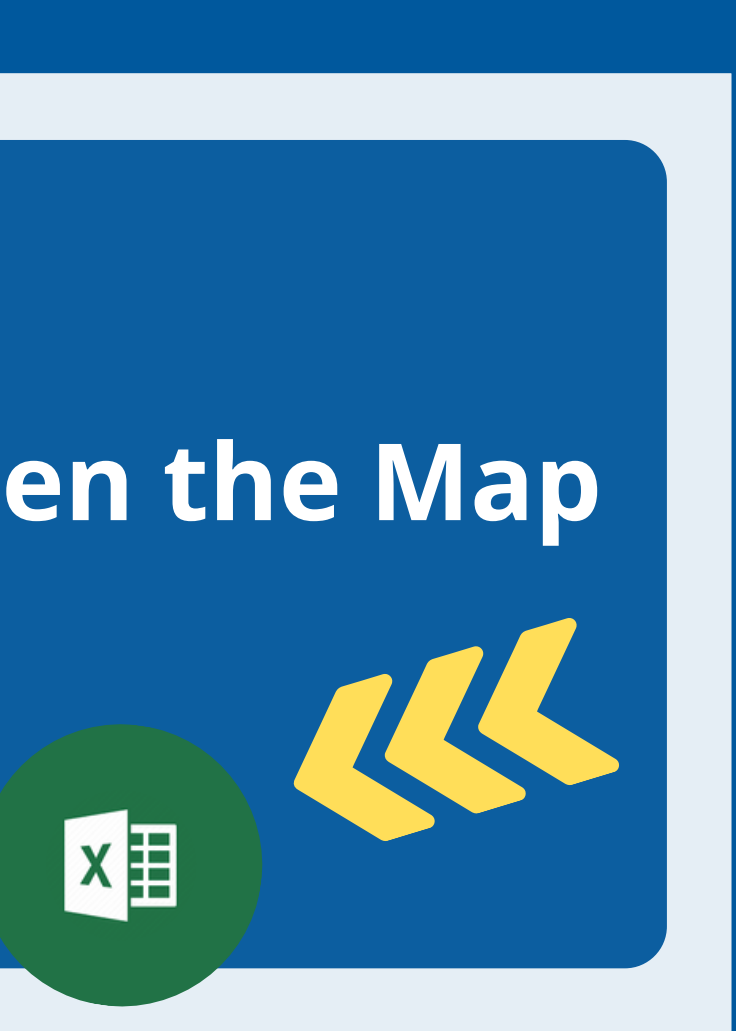

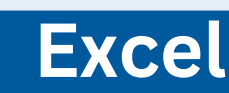

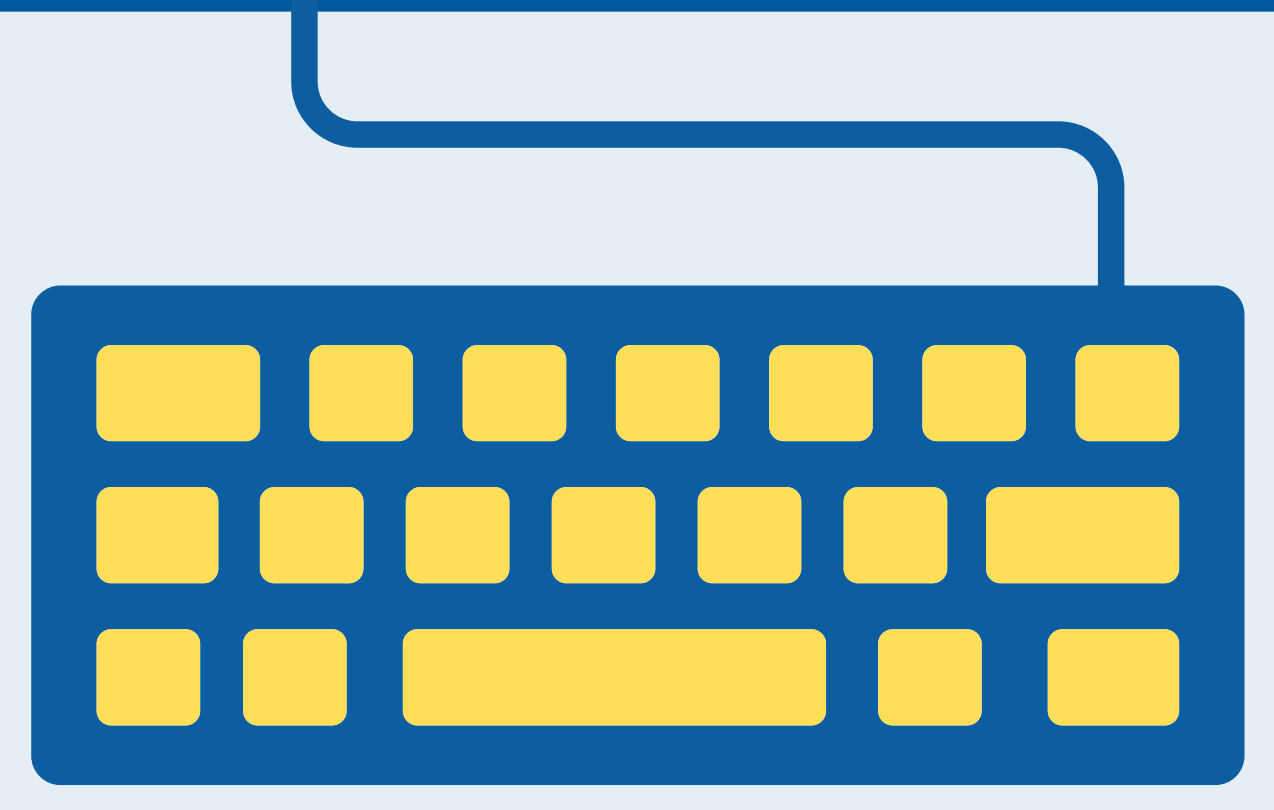

| File                            | Home Insert         | Draw Page Layout                                       | Formulas Data                                                | Review View He                                      | elp Acrobat                           |                                               |                                                                                                |                                                                  |                                                             |
|---------------------------------|---------------------|--------------------------------------------------------|--------------------------------------------------------------|-----------------------------------------------------|---------------------------------------|-----------------------------------------------|------------------------------------------------------------------------------------------------|------------------------------------------------------------------|-------------------------------------------------------------|
| S<br>S                          | Paste<br>✓ ✓ ✓      | Calibri<br>B I U -                                     | - <u>11</u> - A^ A <sup>*</sup><br>∃ - <u>◇</u> - <u>A</u> - |                                                     | ≫~ ల                                  | General ~<br>\$ ~ % <b>9</b><br>∴∞            | <ul> <li>Conditional Formatting ~</li> <li>Format as Table ~</li> <li>Cell Styles ~</li> </ul> | <ul> <li>Insert ✓</li> <li>Delete ✓</li> <li>Format ✓</li> </ul> | $ \begin{array}{cccccccccccccccccccccccccccccccccccc$       |
| Undo                            | Clipboard 🗳         |                                                        |                                                              |                                                     |                                       |                                               |                                                                                                |                                                                  |                                                             |
| url                             | A                   | k https://data.cer<br>0500000US1700<br>23,55025,55027, | sus.gov/cedsci/ma<br>7,17015,17037,1707<br>55039,55043,55045 | p?g=<br>73,17085,17099,1710<br>5,55047,55049,55053, | 3,17111,17141,17<br>,55055,55065,5507 | 161,17177,17195,1720<br>71,55077,55081,55103, | 1,19005,19031,19043,19045,190<br>,55111,55117,55123,55127,5513                                 | 055,19061,19103,1910<br>37,55139&layer=VT_20                     | 5,19113,19139,19163,19183,27<br>)20_050_00_PY_D1&loc=42.788 |
| 2 Subn                          | hission Title       |                                                        |                                                              |                                                     |                                       | Required                                      |                                                                                                |                                                                  |                                                             |
| 3<br>4<br>5<br>6<br>7<br>8<br>9 | Reference:          | 2) Paste                                               | the URL li                                                   | nk.                                                 | Place FIPS Codes                      | Please fill in the<br>URL: https://data.ce    | e URL below<br>ensus.gov/cedsci/map?g=05000                                                    | )00US17007,17015,17(                                             | <u>)37,17073,17085,17099,17103,1</u>                        |
| 11                              | No.                 | FIPS                                                   |                                                              |                                                     |                                       | State                                         | County                                                                                         | From States:                                                     | Number of Counties:                                         |
| 12                              | 5                   | 17007                                                  |                                                              |                                                     |                                       | Illinois                                      | Boone County                                                                                   | Illinois                                                         | 50                                                          |
| 13                              | 6                   | 17015                                                  |                                                              |                                                     |                                       | Illinois                                      | Carroll County                                                                                 | lowa                                                             |                                                             |
| 14                              | 7                   | 17037                                                  |                                                              |                                                     |                                       | Illinois                                      | DeKalb County                                                                                  | Minnesota                                                        |                                                             |
| 15                              | 8                   | 17073                                                  |                                                              |                                                     |                                       | Illinois                                      | Henry County                                                                                   | Wisconsin                                                        |                                                             |
| 16                              | 9                   | 17085                                                  |                                                              |                                                     |                                       | Illinois                                      | Jo Daviess County                                                                              |                                                                  |                                                             |
| 17                              | 10                  | 17099                                                  |                                                              |                                                     |                                       | Illinois                                      | LaSalle County                                                                                 |                                                                  |                                                             |
| 18                              |                     |                                                        |                                                              |                                                     |                                       | Illinois                                      | Lee County                                                                                     |                                                                  |                                                             |
| 19                              | T) IVIA             | ike sure you'r                                         | eon                                                          |                                                     |                                       | Illinois                                      | McHenry County                                                                                 |                                                                  |                                                             |
| 20                              | th                  | e URL Mappin                                           | σ                                                            |                                                     |                                       | Illinois                                      | Ogie County                                                                                    |                                                                  |                                                             |
| 21                              | Too                 | I shoot in over                                        |                                                              |                                                     |                                       | Illinois                                      | Stephenson County                                                                              |                                                                  |                                                             |
| 23                              | 100                 | I Sheet in exc                                         | el.                                                          |                                                     |                                       | Illinois                                      | Whiteside County                                                                               |                                                                  |                                                             |
| 24                              | 17                  | 17201                                                  |                                                              |                                                     |                                       | Illinois                                      | Winnebago County                                                                               |                                                                  |                                                             |
| 25                              | 18                  | 9005                                                   |                                                              |                                                     |                                       | lowa                                          | Allamakee County                                                                               |                                                                  |                                                             |
| 26                              | 19                  | 1.                                                     |                                                              |                                                     |                                       | lowa                                          | Cedar County                                                                                   |                                                                  |                                                             |
| 27                              | 20                  | <u><u></u> </u>                                        |                                                              |                                                     |                                       | lowa                                          | Clayton County                                                                                 |                                                                  |                                                             |
| 28                              | 21                  | 15                                                     |                                                              |                                                     |                                       | lowa                                          | Clinton County                                                                                 |                                                                  |                                                             |
| 29                              | 22                  | 755                                                    |                                                              |                                                     |                                       | lowa                                          | Delaware County                                                                                |                                                                  |                                                             |
| 30                              | 23                  | 196                                                    |                                                              |                                                     |                                       | lowa                                          | Dubuque County                                                                                 |                                                                  |                                                             |
| 31                              | 24                  |                                                        |                                                              |                                                     |                                       | lowa                                          | Johnson County                                                                                 |                                                                  |                                                             |
|                                 | Background          | URL Mapping Tool                                       | Rough Draft UR                                               | L-sample (multiple sta                              | ates) URL-sam                         | ple (single state) Te                         | mplate (+) : (                                                                                 |                                                                  |                                                             |
| Ready                           | 🛠 Accessibility: In |                                                        |                                                              | · •                                                 |                                       | - 1                                           |                                                                                                |                                                                  |                                                             |

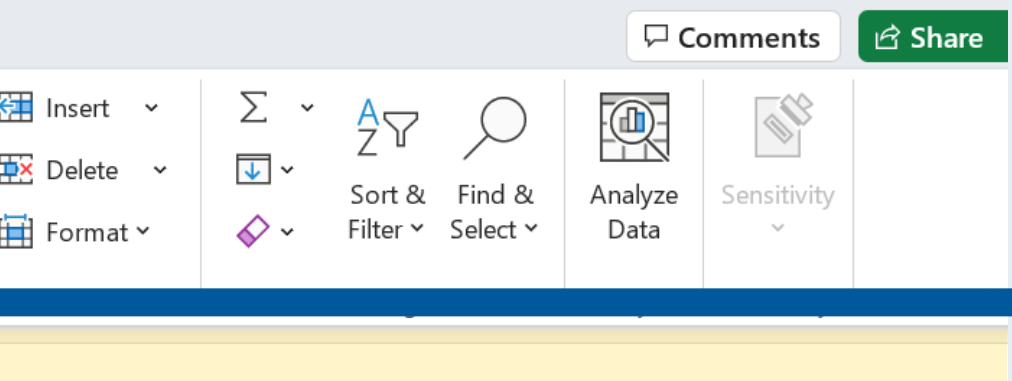

,19183,27055,55001,55015,55021,550 oc=42.7886,-89.8354,z6.1349

#### 99,17103,17111,17141,17161,17177,171

50

| Þ   |   | _     | _ |   |  |  |
|-----|---|-------|---|---|--|--|
| 100 | + | <br>巴 | E | ⊞ |  |  |

| No. | FIPS  | State    | County                 |
|-----|-------|----------|------------------------|
| 5   | 17007 | Illinois | Boone County           |
| 6   | 17015 | Illinois | Carroll County         |
| 7   | 17037 | Illinois | DeKalb County          |
| 8   | 17073 | Illinois | Henry County           |
| 9   | 17085 | Illinois | Jo Daviess County      |
| 10  | 17099 | Illinois | LaSalle County         |
| 11  | 17103 | Illinois | Lee County             |
| 12  | 17111 | Illinois | McHenry County         |
| 13  | 17141 | Illinois | Ogle County            |
| 14  | 17161 | Illinois | Rock Island County     |
| 15  | 17177 | Illinois | Stephenson County      |
| 16  | 17195 | Illinois | Whiteside County       |
| 17  | 17201 | Illinois | Winnebago County       |
| 18  | 19005 | lowa     | Allamakee County       |
| 19  | 19031 | Iowa     | Cedar County           |
| 20  | 19043 | lowa     | Clayton County         |
| 21  | 19045 | lowa     | Clinton County         |
| 22  | 19055 | Iowa     | <b>Delaware County</b> |
| 23  | 19061 | Iowa     | Dubuque County         |
| 24  | 19103 | Iowa     | Johnson County         |
|     |       |          |                        |

1) Pasting the URL will automatically produce a list of states, FIPS codes and counties below.

|         | <b>From States:</b><br>Illinois<br>Iowa<br>Minnesota<br>Wisconsin | <u>Number of Counties:</u><br>50           |          |
|---------|-------------------------------------------------------------------|--------------------------------------------|----------|
| ¢       | )                                                                 | Export                                     |          |
| 6)<br>D | Home<br>New                                                       | Create Adobe PDF                           |          |
| ß       | Open                                                              | Create PDF/XPS Document                    |          |
|         | Info                                                              | Change File Type                           |          |
|         | Save                                                              |                                            |          |
|         | Save As                                                           |                                            |          |
|         | Save as Adobe<br>PDF                                              |                                            |          |
|         | Print                                                             |                                            |          |
|         | Share                                                             | 2) If the data looks correc                | t,expor  |
|         | Export                                                            | the sheet to a PDF & inclu                 | ide it a |
|         | Publish                                                           | an addendum in your app                    | lication |
|         | Close                                                             |                                            |          |
|         |                                                                   |                                            |          |
|         | Please I                                                          | Note: If you'd like to make any changes or | edits to |

your region of service, there are three options for you.

# Want to make changes to your RoS?

### **Option A**: Go back to <u>data.census.gov</u> and redraw your RoS.

| 8       | An official website of the United States governm         | ent Here's how you know ~                                                                                        |                        |                                          |               |  |  |  |  |  |  |
|---------|----------------------------------------------------------|----------------------------------------------------------------------------------------------------|------------------------|------------------------------------------|---------------|--|--|--|--|--|--|
|         | Consus                                                   | Search                                                                                                    |                        |                                          | Adv           |  |  |  |  |  |  |
|         | Bureau                                                   | All Tables Maps                                                                                                  | Pages                  |                                          |               |  |  |  |  |  |  |
| Filters | 0 Filters 🕖 🛛 🕊                                          | 5154 Results           View: 10   25   50         Download                                                       | <b>K</b><br>Table Data | Selection Map                            |               |  |  |  |  |  |  |
| Results | Find a Filter<br>Q Search                                | SELECTION MAP                                                                                                    |                        | Select Identify Layer Year               | Basemap Bound |  |  |  |  |  |  |
|         | <ul> <li>Geography &gt;</li> <li>Surveys &gt;</li> </ul> | Decennial Census<br>P1   RACE<br>① View All 11 Products                                                          |                        |                                          |               |  |  |  |  |  |  |
|         | ■ Topics > Topics >                                      | American Community Survey<br><b>S0101</b>   AGE AND SEX<br>(+) View All 22 Products                              |                        | WA                                       |               |  |  |  |  |  |  |
|         |                                                          | American Community Survey<br><b>DP05</b>   ACS DEMOGRAPHIC AND HOUSING<br>ESTIMATES<br>① View All 23 Products    |                        |                                          | UT CO         |  |  |  |  |  |  |
|         |                                                          | American Community Survey<br><b>S1901</b>   INCOME IN THE PAST 12 MONTHS (IN<br>2021 INFLATION-ADJUSTED DOLLARS) | N                      |                                          |               |  |  |  |  |  |  |
|         |                                                          | American Community Survey DP03   SELECTED ECONOMIC CHARACTERIS   View All 25 Products                            | STICS                  | Selected Geographies Styles State County | 0             |  |  |  |  |  |  |
|         |                                                          | Decennial Census                                                                                                 |                        | ovany                                    |               |  |  |  |  |  |  |

anced Search

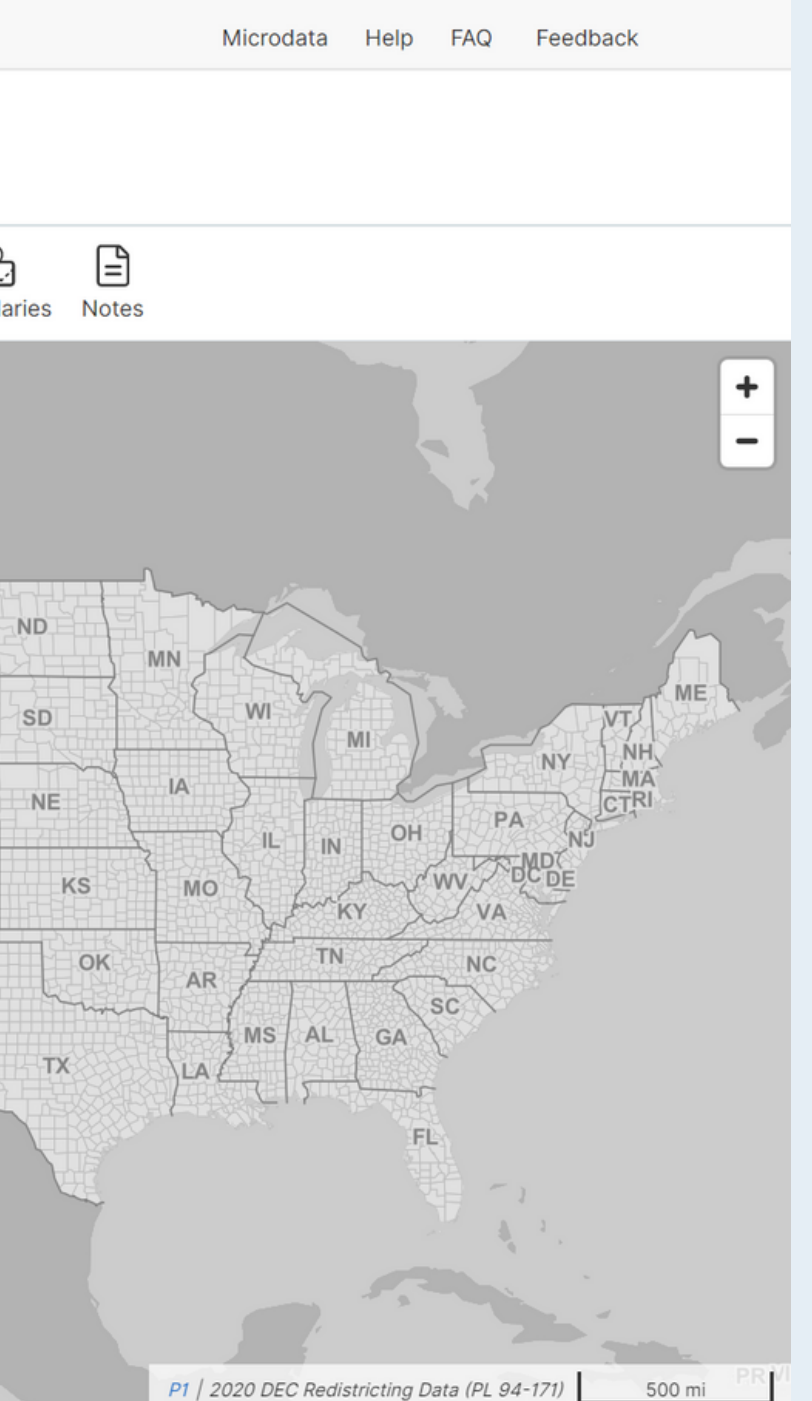

#### Want to make changes to your RoS? **Option B:** You can remove or add counties using the tab entitled *Editable Template*.

|           |                        | Please fill in the       | ? URL below<br>Physics.gov/cedsci/map?g=050000 | 00530003.30005.30007.    | 30013,30015,30027,30031,30033    | 30037,30043,30045,30049,3005            |
|-----------|------------------------|--------------------------|------------------------------------------------|--------------------------|----------------------------------|-----------------------------------------|
|           |                        | interport autorite       |                                                |                          |                                  | ,,,,,,,,,,,,,,,,,,,,,,,,,,,,,,,,,,,,,,, |
|           |                        | Note: To make chang      | es to the county list, edit the FIP            | S code in url, re-upload | d the region of service from cer | nsus.gov, or copy and paste (va         |
| Reference | 202 State County Minor | r Civil Division and Inc | cornorated Place FIPS Codes                    |                          |                                  |                                         |
| No.       | FIPS                   | State                    | County                                         | From States:             | Number of Counties:              |                                         |
| <br>5     | 30003                  | Montana                  | Big Horn County                                | Montana                  | 26                               |                                         |
| 6         | 30005                  | Montana                  | Blaine County                                  |                          |                                  |                                         |
| 7         | 30007                  | Montana                  | Broadwater County                              |                          |                                  |                                         |
| 8         | 30013                  | Montana                  | Cascade County                                 |                          |                                  |                                         |
| 9         | 30015                  | Montana                  | Chouteau County                                |                          |                                  |                                         |
| 10        | 30027                  | Montana                  | Fergus County                                  |                          | 1                                |                                         |
| 11        | 30031                  | Montana                  | Gallatin County                                |                          |                                  |                                         |
| 12        | 30033                  | Montana                  | Garfield County                                |                          |                                  |                                         |
| 13        | 30037                  | Montana                  | Golden Valley County                           |                          |                                  |                                         |
| 14        | 30043                  | Montana                  | Jefferson County                               |                          |                                  |                                         |
| 15        | 30045                  | Montana                  | Judith Basin County                            |                          |                                  |                                         |
| 16        | 30049                  | Montana                  | Lewis and Clark County                         |                          |                                  |                                         |
| 17        | 30059                  | Montana                  | Meagher County                                 |                          | 1                                |                                         |
| 18        | 30065                  | Montana                  | Musselshell County                             |                          |                                  |                                         |
| 19        | 30067                  | Montana                  | Park County                                    |                          |                                  |                                         |
| 20        | 30069                  | Montana                  | Petroleum County                               |                          |                                  |                                         |
| 21        | 30071                  | Montana                  | Phillips County                                |                          |                                  |                                         |
| 22        | 30073                  | Montana                  | Pondera County                                 |                          |                                  |                                         |
| 23        | 30087                  | Montana                  | Rosebud County                                 |                          |                                  |                                         |
| 24        | 30095                  | Montana                  | Stillwater County                              |                          |                                  |                                         |
| 25        | 30097                  | Montana                  | Sweet Grass County                             |                          |                                  |                                         |
| 26        | 30099                  | Montana                  | Teton County                                   |                          |                                  |                                         |
| 27        | 30103                  | Montana                  | Treasure County                                |                          |                                  |                                         |
| 28        | 30105                  | Montana                  | Valley County                                  |                          |                                  |                                         |
| 29        | 30107                  | Montana                  | Wheatland County                               |                          |                                  |                                         |
| 30        | 30111                  | Montana                  | Yellowstone County                             |                          | 1                                |                                         |

ination and press ENTER or a

Sheet.

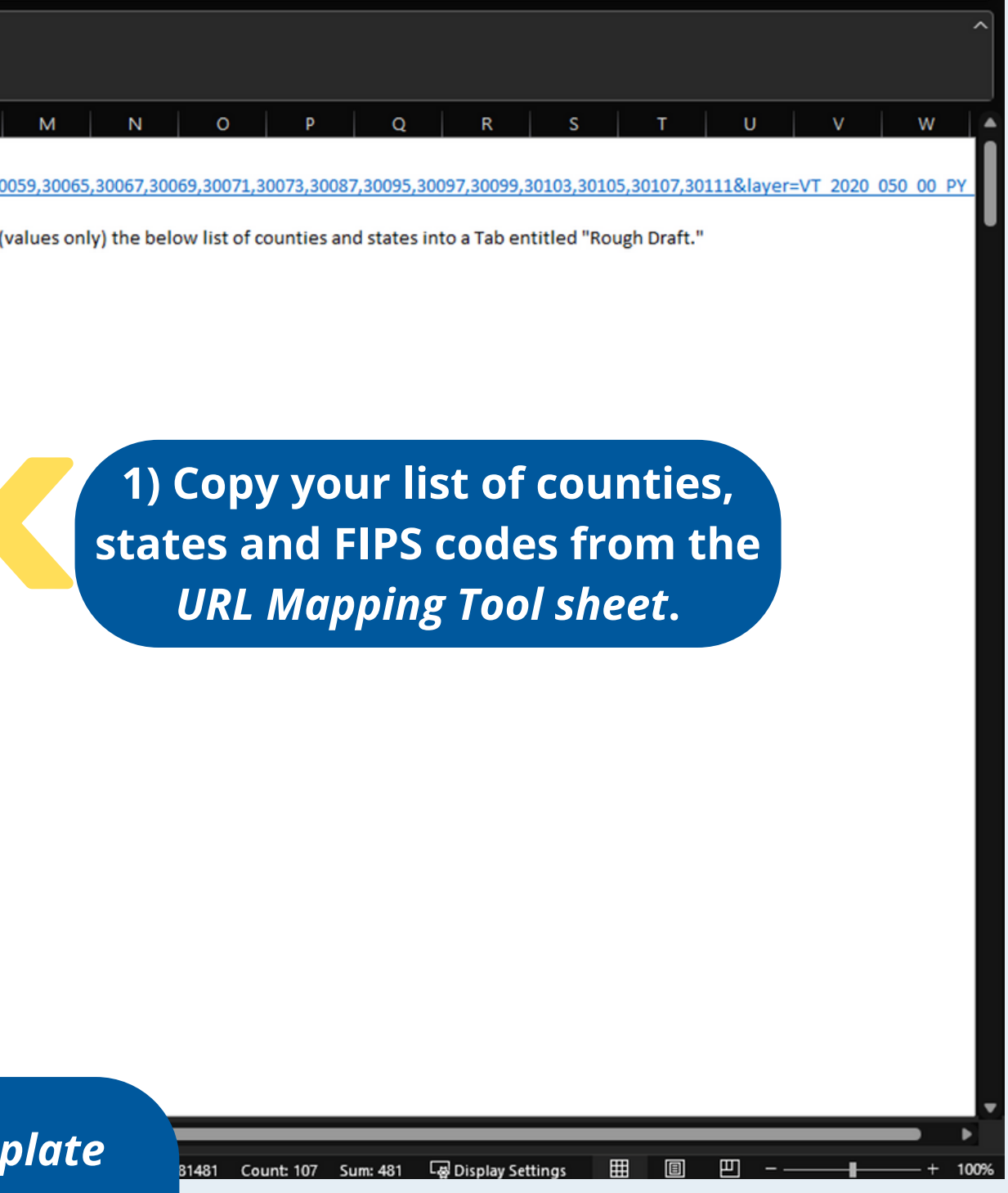

### Want to make changes to your RoS? Option B: You can remove or add counties using the tab entitled *Editable Template*

|                                   |               | D                                         |               | <u> </u>           | D          |                   |
|-----------------------------------|---------------|-------------------------------------------|---------------|--------------------|------------|-------------------|
| A 1                               | Dron          | osal Tracking Number:                     |               |                    | Required   | E F               |
| 2                                 | Sub           | niccion Titlo:                            |               |                    | Required   |                   |
| 2                                 | Subi          | inssion rue.                              |               |                    |            |                   |
| 4                                 |               |                                           |               |                    |            |                   |
| 5                                 |               | UB                                        |               |                    |            |                   |
| 6                                 | Calibri       | ✓ 11 ✓ A <sup>^</sup> A <sup>×</sup> \$ √ | Pa            | ste val            | ues        | •                 |
| 7                                 | B T           |                                           |               |                    |            | ode in u          |
| 3                                 | 5 1           | т <u>т</u> і <u>ш</u> і і ші і .          |               |                    |            |                   |
| Reference:                        | 202           | Nete County Miner Civi                    | Division, unu | incorporated Place | FIPS COUES |                   |
| 0                                 | Search        | the menus                                 |               |                    |            |                   |
| 1 No.                             | X Cu          | . 🖌                                       | ate           |                    | County     | From              |
| 2                                 | 38 Cu         |                                           |               |                    |            |                   |
| 3                                 | L≞ <u>C</u> o | ру                                        |               |                    |            |                   |
| 5                                 | 🔂 Pa          | ste Opti                                  |               |                    |            |                   |
| 6                                 | r<br>C        |                                           | 1             |                    |            |                   |
| 7                                 | L(            | 1 L <sub>123</sub> L <i>f</i> x L⊅ 🖉 Ls   | 2             |                    |            |                   |
| 3                                 | Pa            | ste <u>S</u> pecial                       | >             |                    |            |                   |
|                                   | 0             |                                           |               |                    |            |                   |
| D                                 | >⊃ sm         | ант <u>с</u> оокир                        |               |                    |            |                   |
|                                   | Ins           | ert Copied C <u>e</u> lls                 |               |                    |            |                   |
| 2                                 | De            | ete                                       |               |                    |            |                   |
|                                   |               |                                           |               |                    |            |                   |
|                                   | Cle           | ar Co <u>n</u> tents                      |               |                    |            |                   |
|                                   | Ł Qu          |                                           |               |                    |            |                   |
|                                   | Filt          | er                                        | >             |                    |            |                   |
|                                   |               | <u></u>                                   |               |                    |            |                   |
|                                   | So            | t                                         | >             |                    |            |                   |
| D                                 | 🗄 Ge          | t Data from Table/Range                   |               |                    |            |                   |
| 1                                 | +7 N          | - ·                                       |               |                    |            |                   |
|                                   | ہے Ne         | w Co <u>m</u> ment                        |               |                    |            |                   |
|                                   | ¦ D №         | w Note                                    |               |                    |            |                   |
|                                   | E For         | rmat Cells                                |               |                    |            |                   |
|                                   |               |                                           |               |                    |            |                   |
|                                   | Pic           | <u>k</u> From Drop-down List              |               |                    |            |                   |
| Background                        | De            | fine N <u>a</u> me                        | annalata      | Evennele Single S  | nto Em     | ample Multiple Ct |
| Background                        | @ Lin         | k                                         |               | Example-Single S   | tate   Exa | ample-Multiple St |
| elect destination and press ENTER |               |                                           |               |                    |            |                   |

|   | A         | В                              | С                               | D               | E                   | F             | G          | н           | 1             | J             | ĸ      |
|---|-----------|--------------------------------|---------------------------------|-----------------|---------------------|---------------|------------|-------------|---------------|---------------|--------|
|   |           | Proposal Tracking Number:      |                                 | Required        |                     |               |            |             |               |               |        |
|   |           | Submission Title:              |                                 | Required        |                     |               |            |             |               |               |        |
|   |           |                                |                                 |                 |                     |               |            |             |               |               |        |
|   |           |                                | Please fill in the URL below    |                 |                     |               |            |             |               |               |        |
|   |           | URL:                           |                                 |                 |                     |               |            |             |               |               |        |
|   |           |                                |                                 |                 |                     |               |            |             |               |               |        |
|   |           | Note                           | : To make changes to the count  | ty list, edit t | he FIPS co          | de in url, re | -upload th | ne region ( | of service fr | rom census    | s.gov, |
|   |           |                                |                                 |                 |                     |               |            |             |               |               |        |
| R | eference: | 202 State, County, Minor Civil | Division, and Incorporated Plac | e FIPS Code     | 25                  |               |            |             |               |               |        |
|   |           |                                |                                 |                 |                     |               |            |             |               |               |        |
|   | No.       | FIPS                           | State                           | County          |                     | From Stat     | es:        |             | Number of     | of Counties   | s:     |
|   | 5         | 30003                          | Montana                         | Big Horn        | County              | Montana       |            |             | 26            |               |        |
|   | 6         | 30005                          | Montana                         | Blaine Co       | ounty               |               |            |             |               |               |        |
|   | 7         | 30007                          | Montana                         | Broadwat        | ter County          |               |            |             |               |               |        |
|   | 8         | 30013                          | Montana                         | Cascade (       | County              |               |            |             |               |               |        |
|   | 9         | 30015                          | Montana                         | Chouteau        | County              |               |            |             |               |               |        |
|   | 10        | 30027                          | Montana                         | Fergus Co       | ounty               |               |            |             |               |               |        |
|   | 11        | 30031                          | Montana                         | Gallatin C      | County              |               |            |             |               |               |        |
|   | 12        | 30033                          | Montana                         | Garfield (      | County              |               |            |             |               |               |        |
|   | 13        | 30037                          | Montana                         | Golden V        | alley Coun          | nty           |            |             |               |               |        |
|   | 14        | 30043                          | Montana                         | Jefferson       | County              |               |            |             |               |               |        |
|   | 15        | 30045                          | Montana                         | Judith Ba       | sin County          | 1             |            |             |               |               |        |
|   | 16        | 30049                          | Montana                         | Lewis and       | d Clark Cou         | inty          |            |             |               |               |        |
|   | 17        | 30059                          | Montana                         | Meagher         | County              |               |            |             |               |               |        |
|   | 18        | 30065                          | Montana                         | Musselsh        | ell County          |               |            |             |               |               |        |
|   | 19        | 30067                          | Montana                         | Park Cour       | nty                 |               |            |             | _             |               |        |
|   | 20        | 30069                          | Montana                         | Petroleur       | m County            |               | OU         | can         | ther          | n del         | et     |
|   | 21        | 30071                          | Montana                         | Phillips C      | ounty               | -             |            |             |               |               |        |
|   | 22        | 30073                          | Montana                         | Pondera         | County              |               | 20         |             | or ch         | ang           |        |
|   | 23        | 30087                          | Montana                         | Rosebud         | County              |               | a          | iu, t       |               | ang           |        |
|   | 24        | 20095                          | Montana                         | Surret          | acc County          |               |            |             |               |               |        |
|   | 25        | 20097                          | Montana                         | Sweet Gr        | ass County          | CO            | unt        | les a       | is y <u>o</u> | iu s <u>e</u> | e i    |
|   | 26        | 20102                          | Montana                         | Trooperson      | County              |               |            |             |               |               |        |
|   | 27        | 30105                          | Montana                         | Valley Co       | county              |               |            |             |               |               |        |
|   | 28        | 20107                          | Montana                         | Valley Co       | unity<br>od Country |               |            |             |               |               |        |
|   | 29        | 50107                          | Montana                         | Valleur         | in County           |               |            |             |               |               |        |
|   | 30        | 30111                          | wontana                         | renowsto        | one county          | y .           |            |             |               | -             |        |

#### Want to make changes to your RoS? **Option C:** You can create your own list of county codes by referring to the county FIPS codes in the FIPS Source Data sheet and manually entering counties into the *Editable Template* tab.

|                    |                  |                                 |              |              |           |            |     | l12 ~ .  | $\times \checkmark f_x$ | 7                           |                                     |                      |            |              |                 |               |                |
|--------------------|------------------|---------------------------------|--------------|--------------|-----------|------------|-----|----------|-------------------------|-----------------------------|-------------------------------------|----------------------|------------|--------------|-----------------|---------------|----------------|
|                    |                  |                                 |              |              |           |            |     |          |                         |                             |                                     |                      |            |              |                 |               |                |
| A                  | В                | С                               | C            | E            | F         | G          | Н   |          |                         |                             |                                     |                      | -          |              |                 |               |                |
| 1 County FIP       | S 🔽 State        | County                          | *            |              |           |            |     | ▲ A      |                         | Proposal Tracking Number:   | C                                   | Required             | E          | G            | н               |               | J              |
| 2 01001            | Alabama          | Autauga County                  |              |              |           |            |     | 2        |                         | Submission Title:           |                                     | Required             |            |              |                 |               |                |
| 3 01003            | Alabama          | Baldwin County                  |              |              |           |            |     | 3        |                         | ous more than the           |                                     |                      |            |              |                 |               |                |
| 4 01005            | Alabama          | Barbour County                  |              |              |           |            |     | 4        |                         |                             | Please fill in the URL below        |                      |            |              |                 |               |                |
| 5 01007            | Alabama          | Bibb County                     |              |              |           |            |     | 5        |                         | UF                          | IL:                                 |                      |            |              |                 |               |                |
| 6 01009            | Alabama          | Blount County                   |              |              |           |            |     | 6        |                         | No                          | te: To make changes to the count    | hy list adit the El  | PS code in | url re-unlos | d the region o  | f sonvico fra | m consus dov   |
| 7 01011            | Alabama          | Bullock County                  |              |              |           |            |     | 8        |                         | NO                          | te. To make changes to the count    | ty list, eart the Pi | P3 code in | in, re-upioa | iu the region o | I Service III | Jin census.gov |
| 8 01013            | Alabama          | Butler County                   |              |              |           |            |     | 9 Refere | nce:                    | 202 State, County, Minor Ci | vil Division, and Incorporated Plac | ce FIPS Codes        |            |              |                 |               |                |
| 9 01015            | Alabama          | Calhoun County                  |              |              |           |            |     | 10       |                         |                             |                                     |                      |            |              |                 |               |                |
| 10 01017           | Alabama          | Chambers County                 |              |              |           |            |     | 11 No    |                         | FIPS                        | State                               | County               | From       | States:      |                 | Number of     | Counties:      |
| 11 01019           | Alabama          | Cherokee County                 |              |              |           |            |     | 12       |                         | 2 510                       | 03 Virginia<br>05 Virginia          | Alleghany Col        | unty virg  | nia          |                 |               |                |
| 12 01021           | Alabama          | Chilton County                  |              |              |           |            |     | 14       |                         | 3 510                       | 07 Virginia                         | Amelia Count         | /          |              |                 |               |                |
| 13 <b>01023</b>    | Alabama          | Choctaw County                  |              |              |           |            |     | 15       |                         | 4 510                       | 09 Virginia                         | Amherst Coun         | ty         |              |                 |               |                |
| 14 01025           | Alabama          | Clarke County                   |              |              |           |            |     | 16       |                         | 5 510                       | 11 Virginia                         | Appomattox C         | ounty      |              |                 |               |                |
| 15 01027           | Alabama          | Clay County                     |              |              |           |            |     | 17       |                         | 6 510                       | 15 Virginia                         | Augusta Count        | ty         |              |                 |               |                |
| 16 01029           | Alabama          | Cleburne County                 |              |              |           |            |     | 18       |                         | / 510                       | 17 Virginia                         | Bath County          |            |              |                 |               |                |
| 17 01031           | Alabama          | Coffee County                   |              |              |           |            |     | 20       |                         |                             |                                     |                      |            |              |                 |               |                |
| 18 01033           | Alabama          | Colbert County                  |              |              |           |            |     | 21       |                         |                             |                                     |                      |            |              |                 |               |                |
| 19 01035           | Alabama          | Conecuh County                  |              |              |           |            |     | 22       |                         |                             |                                     |                      |            |              |                 |               |                |
| 20 01037           | Alabama          | Coosa County                    |              |              |           |            |     | 23       |                         |                             |                                     |                      |            |              |                 |               |                |
| 21 01039           | Alabama          | Covington County                |              |              |           |            |     | 24       |                         |                             |                                     |                      |            |              |                 |               |                |
| 22 01041           | Alabama          | Crenshaw County                 |              |              |           |            |     | 26       |                         |                             |                                     |                      |            |              |                 |               |                |
| 23 <b>01043</b>    | Alabama          | Cullman County                  |              |              |           |            |     | 27       |                         |                             |                                     |                      |            |              |                 |               |                |
| 24 01045           | Alabama          | Dale County                     |              |              |           |            |     | 28       |                         |                             |                                     |                      |            |              |                 |               |                |
| 25 <b>01047</b>    | Alabama          | Dallas County                   |              |              |           |            |     | 29       |                         |                             |                                     |                      |            |              |                 |               |                |
| 26 01049           | Alabama          | DeKalb County                   |              |              |           |            |     | 31       |                         |                             |                                     |                      |            |              |                 |               |                |
| 27 01051           | Alabama          | Elmore County                   |              |              |           |            |     | 32       |                         |                             |                                     |                      |            |              |                 |               |                |
| 28 01053           | Alabama          | Escambia County                 |              |              |           |            |     | 33       |                         |                             |                                     |                      |            |              |                 |               |                |
| 29 01055           | Alabama          | Etowah County                   |              |              |           |            |     | 34       |                         |                             |                                     |                      |            |              |                 |               |                |
| 30 01057           | Alabama          | Fayette County                  |              |              |           |            |     | 35       |                         |                             |                                     |                      |            |              |                 |               |                |
| 31 01059           | Alabama          | Franklin County                 |              |              |           |            |     | 37       |                         |                             |                                     |                      |            |              |                 |               |                |
| 32 01061           | Alabama          | Geneva County                   |              |              |           |            |     |          | - skaround              | LIDI Manning and Edite      | his Template                        | State                |            |              |                 |               |                |
| 33 <b>01063</b>    | Alabama          | Greene County                   |              |              |           |            |     | Ba       | ackground               | ORE Mapping of Edita        | bie remplate Ex ple-Single          | State                |            |              |                 |               |                |
| 34 01065           | Alabama          | Hale County                     |              |              |           |            |     |          |                         |                             |                                     |                      |            |              |                 |               |                |
| 35 <b>01067</b>    | Alabama          | Henry County                    |              |              |           |            |     |          |                         |                             |                                     |                      | R          | em           | emb             | er to         | o use          |
| 36 01069           | Alabama          | Houston County                  |              |              |           |            |     |          |                         |                             |                                     |                      |            |              |                 |               |                |
| • → <mark>l</mark> | JRL Mapping Tool | Editable Template Example-Singl | e State Exam | ole-Multiple | Sta s FIP | S Source D | ata |          |                         |                             |                                     |                      |            | •            | ur fo           | rma           |                |
| Ready              |                  |                                 |              |              |           |            |     |          |                         |                             |                                     |                      |            |              |                 | THE           |                |

### Export and you're all set!

| $\bigcirc$                                                  | Export                                                                                                    |
|-------------------------------------------------------------|----------------------------------------------------------------------------------------------------|
| <ul> <li>☆ Home</li> <li>♪ New</li> <li>⊘ Open</li> </ul>   | Create Adobe PDF<br>Create PDF/XPS Document<br>Create PDF/XPS Document<br>Create PDF/XPS Document<br>Create Adobe PDF<br>Create Adobe PDF<br>Create Adobe PDF<br>Create Adobe PDF<br>Create Adobe PDF<br>Create Adobe PDF<br>Create Adobe PDF<br>Create Adobe PDF<br>Create Adobe PDF<br>Create Adobe PDF |
| Info<br>Save<br>Save As                                     | Change File Type  Acrobat PDFMaker  Conversion Range  Entire Workbook Selection  Selection  Selection  Selection                                                                                                    |
| Save as Adobe<br>PDF<br>Print<br>Share<br>Export<br>Publish | Sheets in Excel<br>Background<br>URL Mapping Tool<br>Editable Template<br>Example-Single State<br>FIPS Source Data<br>Arrange<br>Move Up<br>Move Down                                                                                                    |
| Close<br>Account<br>Options                                 | Conversion Options<br>Actual Size<br>Fit to paper width<br>Fit Worksheet to a single page<br>Convert to PDF Cancel                                                                                                    |

Please Note: When exporting, make sure *Editable Template* is in the *Sheets in PDF* column instead of *URL Mapping Tool*. **NSF's Regional Innovation Engines Program** 

ISF

## If you have any question, please email engines@nsf.gov